## GUIA PER A LA CONSULTA DE LA QUALIFICACIÓ URBANÍSTICA

La qualificació urbanística de les parcel·les es pot consultar seguint el següent enllaç:

http://muib.caib.es/mapurbibfront/visor\_index.jsp

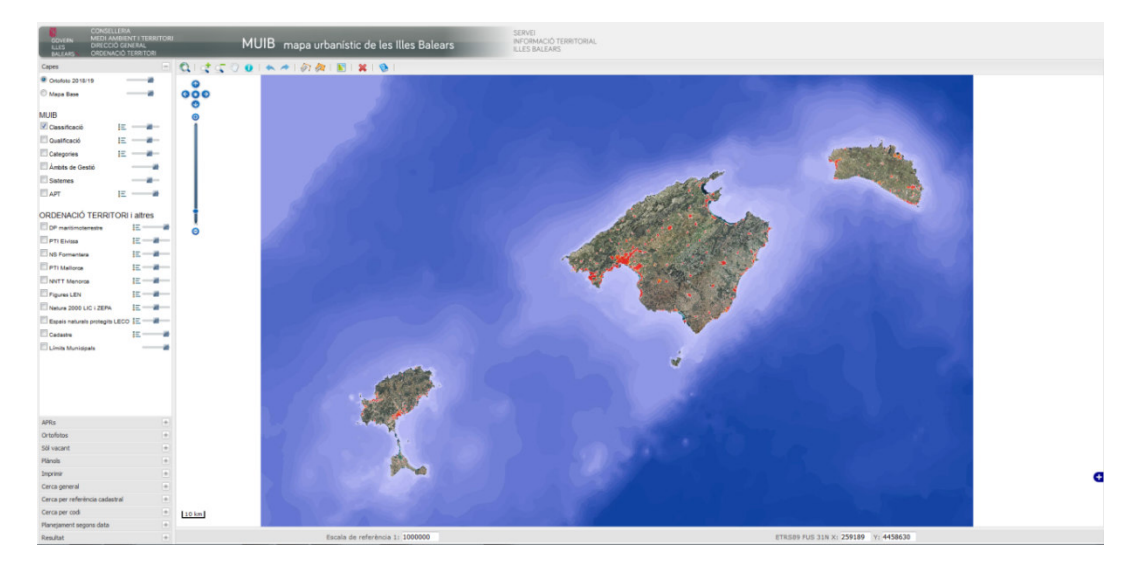

1. Per ubicar la nostra parcel·la al mapa tenim vàries opcions:

1.1 Si coneixem la referència cadastral o el polígon i parcel·la (en el cas de sòl rústic), a "cerca per referència cadastral" indicam l'opció "referència cadastral", on introduïm només els 14 primers dígits, o "polígon i parcel·la cadastral"

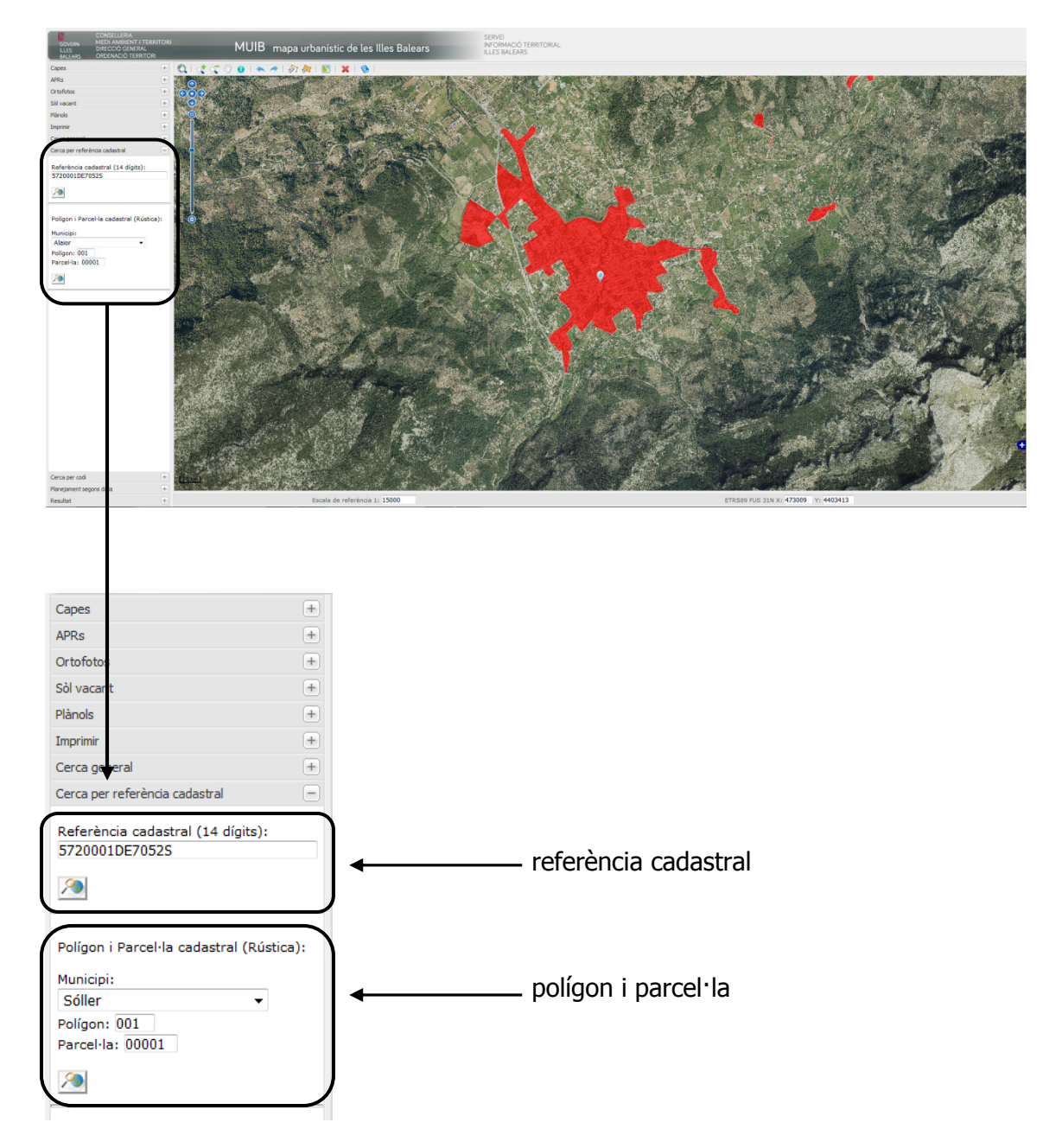

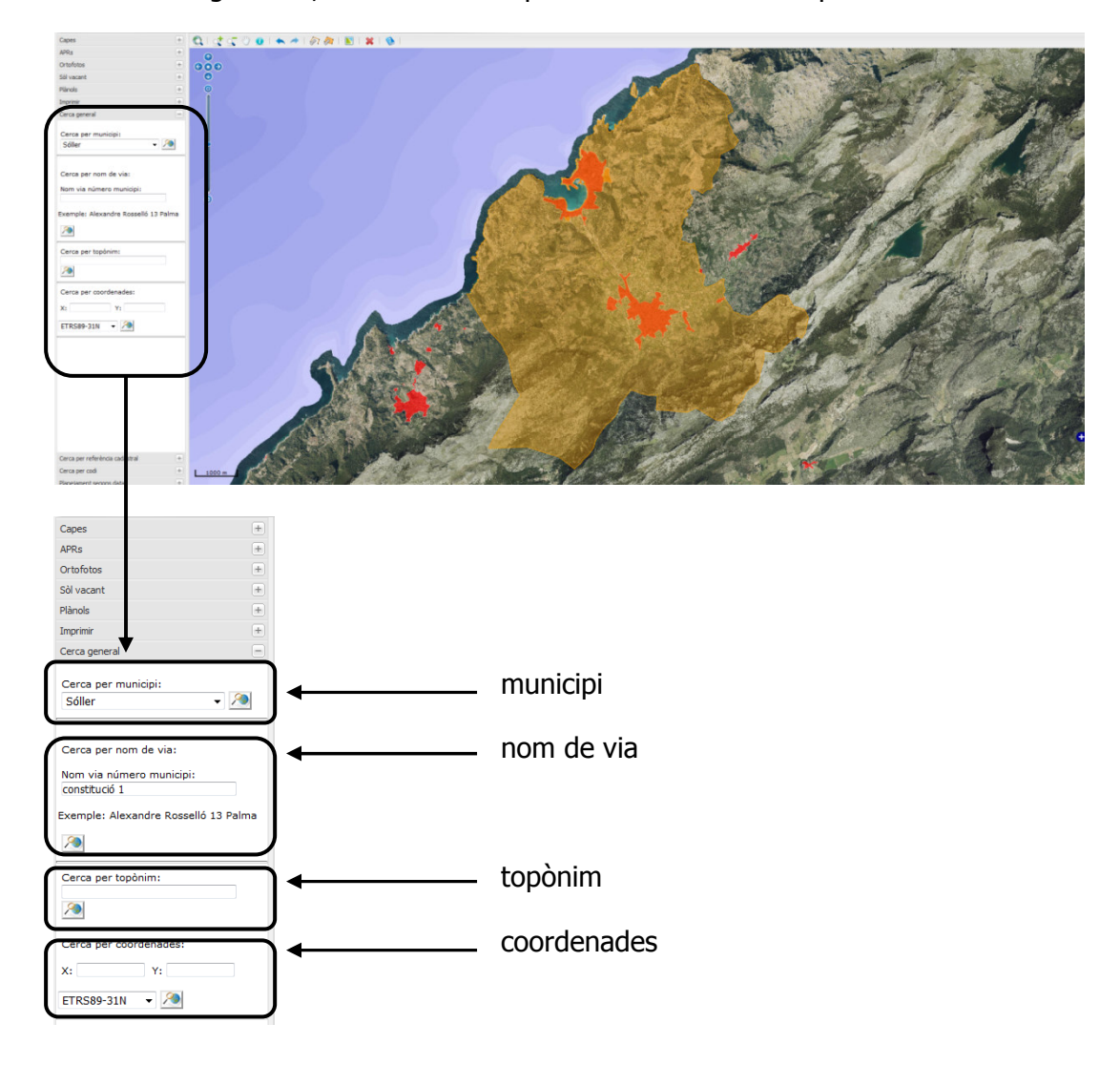

1.2 A "cerca general", indicam "municipi" o "nom de via" o "topònim" o "coordenades"

2. Una vegada ubicada la nostra parcel·la , per conèixer la qualificació urbanística seguim les següents passes:

2.1 Sòl urbà (àrea senyalitzada en vermell): a "capes" desactivam la capa "classificació" i activam la capa "qualificació"

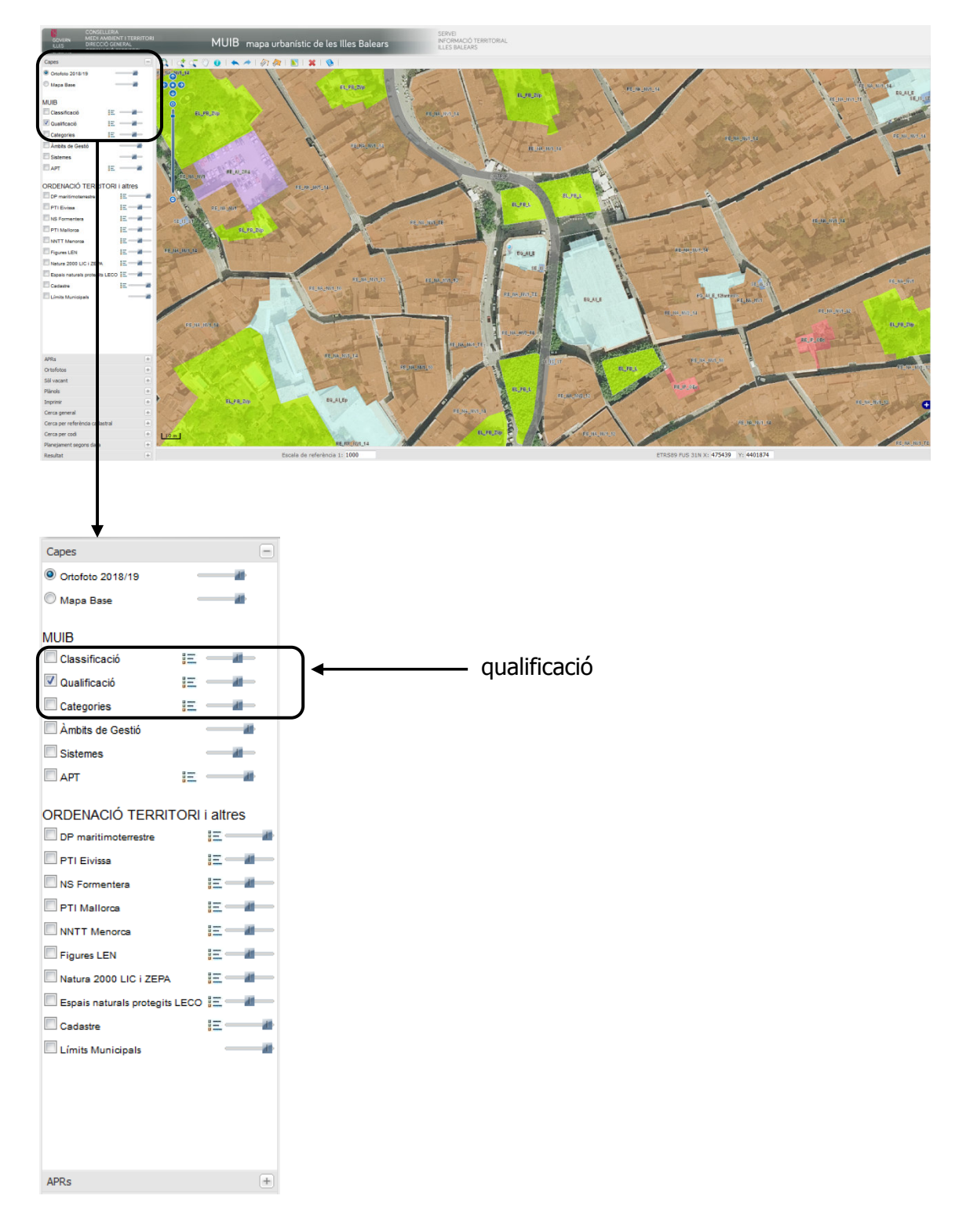

cada color correspon a una qualificació urbanística:

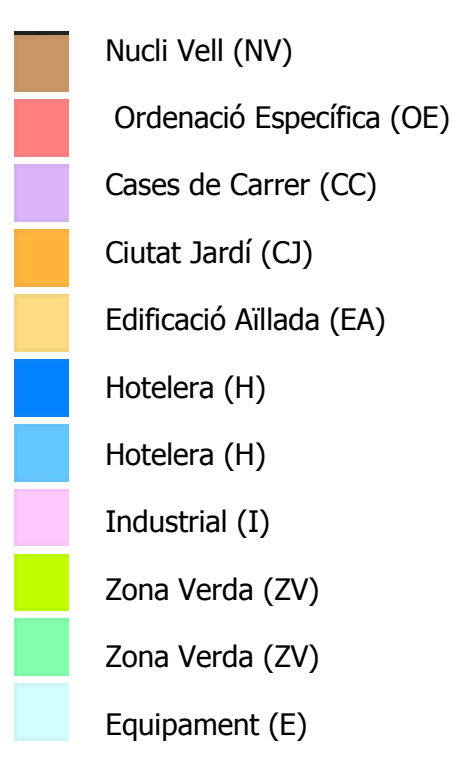

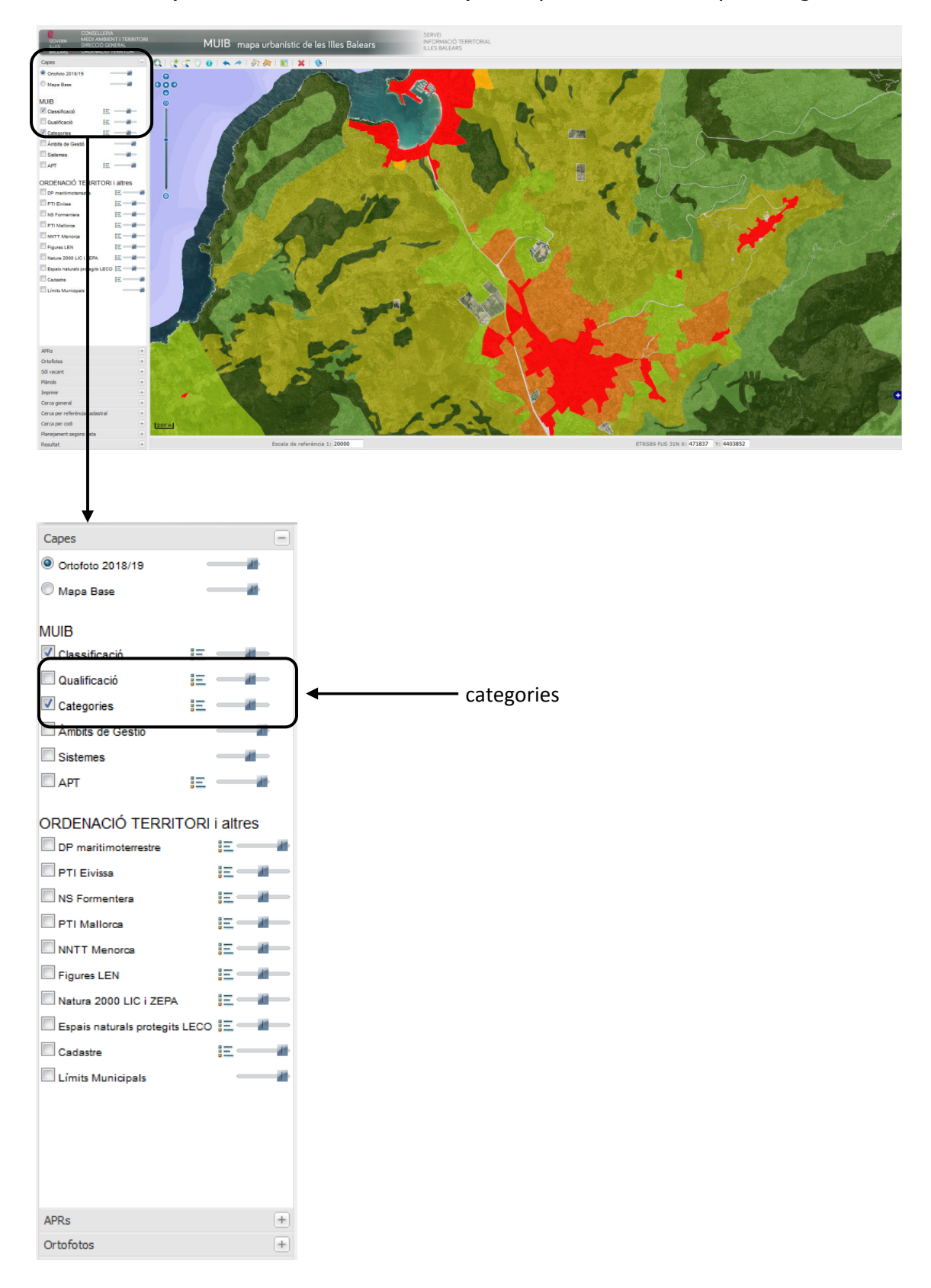

## 2.2 Sòl rústic (àrea fora de la zona vermella): a "capes" activam la capa "categories"

Tota aquella àrea que es trobi fora de la zona senyalitzada en vermell es troba en Sòl Rústic (NR, ASPI, ARIP, ANEI, AANP).